### 1.1 Drive Software Upgrader

The Drive Software Upgrader provides the functionality to flash firmware to the frequency converter. Files can only be flashed via USB and the serial bus RS-485 with the drive serial address configured to 1.

### 1.2 Feature Activation

Per default the functionality is not present in the MCT 10 Set-up Software Basic and Advanced versions. It can be enabled in both from a feature activator located in the MCT 10 Set-up Software installation path: \Program Files\Danfoss Drives\VLT Motion Control Too\WCT 10 Set-up Software\

Double click on the file MCT 10 Set-up Software Feature Activator.exe to open the MCT 10 Set-up Software Feature Activator dialog

| MCT 10 Feature Activator | ×    |
|--------------------------|------|
| Enter Code for Feature:  |      |
|                          | Exit |

Enter the password *caltanisetta* and press the *Activate* button to enable the software upgrade functionality.

| 🏪 MCT 10 Feature A      | ctivator     | $\overline{\mathbf{X}}$ |
|-------------------------|--------------|-------------------------|
| Enter Code for Feature: | caltanisetta | Activate                |
|                         |              | Exit                    |

Click on the Exit button to close the dialog.

#### 1.3 Flash Firmware

1

The features available in the Drive Software Upgrader are listed in Table 1.1.

|                  | Flash Drive | Flash Option  | Flash Power   |
|------------------|-------------|---------------|---------------|
|                  | Firmware    | Card Firmware | Card Firmware |
| FC 51            | Yes         | N/A           | N/A*          |
| FC 101           | Yes         | N/A           | N/A*          |
| FC 102           | Yes**       | Yes**         | N/A*          |
| FC 202           | Yes**       | Yes**         | N/A*          |
| FC 300           | Yes**       | Yes**         | N/A*          |
| OEM versions     | Yes**       | Yes**         | N/A*          |
| of the FC series |             |               |               |
| AAF005           | Yes**       | Yes**         | N/A*          |

\* Available only for Danfoss internal Authorized personnel.

\*\* Flashing via USB is only supported on PCs installed with Windows 7

The functionality is available as a plugin named Software Upgrader and is accessible both from Network and Project nodes.

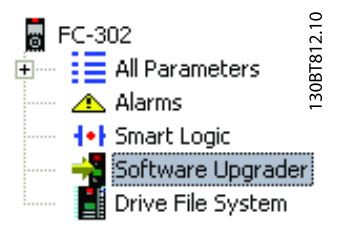

Please be aware if the connection is lost while flashing from the Network, the frequency converter can only be identified again from an offline project.

When clicking on the plugin, the Software Upgrader starts the identification process. The identification result is displayed in the right view and an error message is displayed when the baudrate does not match the frequency converter configuration or the serial address is not configured to 1 if using RS-485.

The identified frequency converter information is visualized with the frequency converter series and the firmware version. It can be identified again by pressing the button *Rescan drive*.

| Intitled - MCT 10 Set-up Software                                                                                                    |                           |
|----------------------------------------------------------------------------------------------------|---------------------------|
| Edit View Insert Communication Tools Options He                                                                                                    |                           |
| Metwork DP-V1 Emulator Ethernet Difference Difference D | Rescan drive              |
|                                                                                                    | Start upgrade             |
|                                                                                                    |                           |
|                                                                                                    | Clear log<br>Save to file |
|                                                                                                    | Clear lo<br>Save to fi    |

Drive, option- and power card firmware files are deployed as OSE files and are the default selection. Additionally raw bin files can also be flashed to the frequency converter. When loading the OSE firmware file it is being validated against the identified frequency converter information. Firmware files can only be loaded for the same series. If the firmware file is successfully validated the *Start upgrade* button will be enabled.

Clicking on the *Start upgrade* button, the frequency converter will be switched from normal- to service mode and the flashing process will begin.

#### NOTE

Please do not interrupt the flashing process by unplugging the frequency converter power cable, power cycling the frequency converter or unplugging the communication cable during operating.

The Software Upgrader identification and flashing process can be monitored from a progress bar and the history log.

Danfoss

# Danfoss

#### **Drive Software Upgrader**

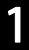

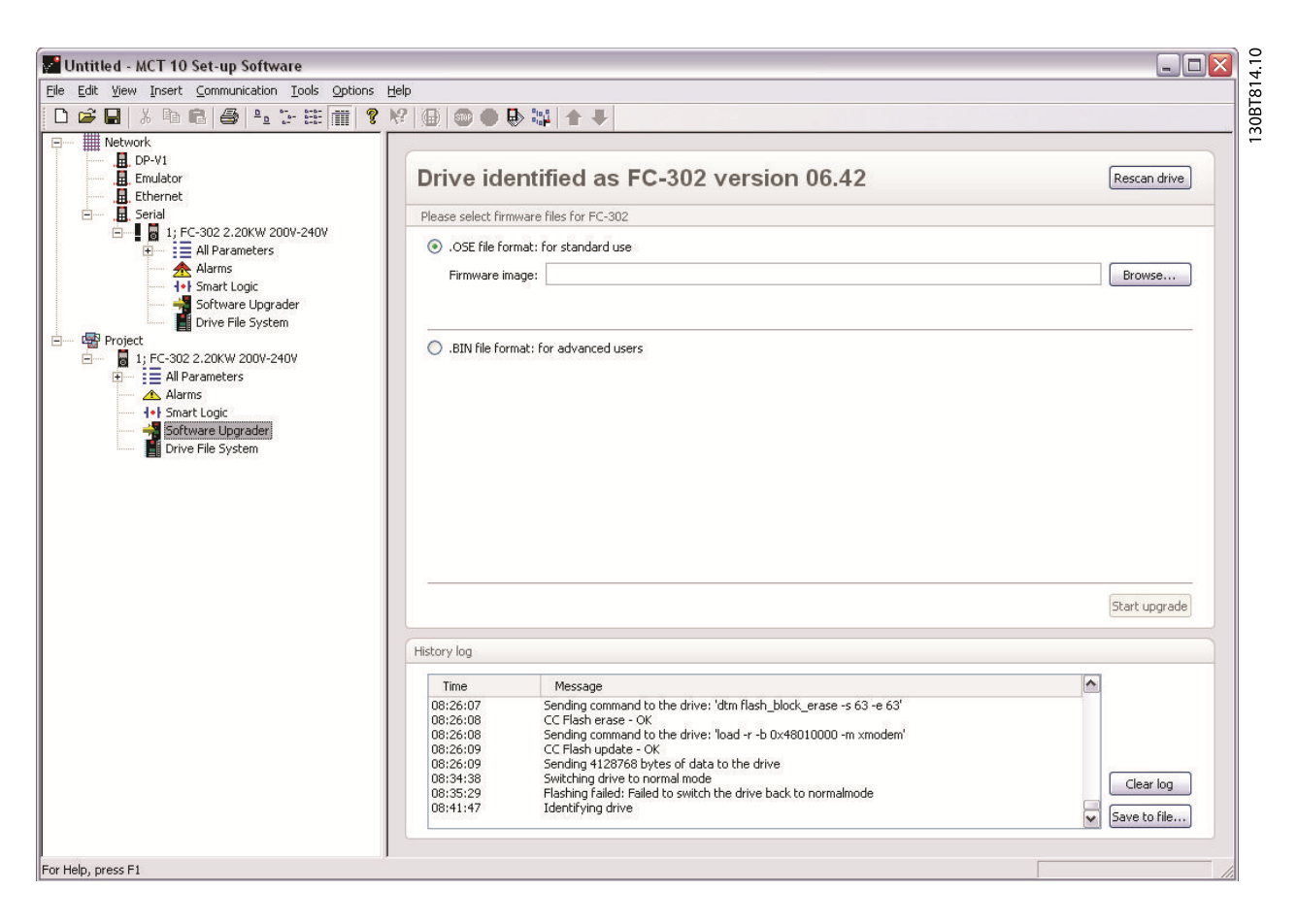

The Clear log button erases the content in the History log. Safe to file button saves the History log to a file for diagnostics.

## 1.4 Troubleshooting

In Table 1.1 there is a guidance to solve any problem when flashing the frequency converter.

| Problem                                      | Symptoms                                         | Solution                                      |
|----------------------------------------------|--------------------------------------------------|-----------------------------------------------|
| The frequency converter will not start up    | LCP does not show anything.                      | Create an offline frequency converter in MCT  |
| and stays in Service mode. Could be caused   |                                                  | 10 Set-up Software, specifying the correct    |
| by failed upgrading of the frequency         |                                                  | bus.                                          |
| converter firmware.                          | For HVAC Basic frequency converters, the         | Try flashing again, using the same OSE file.  |
|                                              | Alarm LED is flashing slowly if it is in service | Additionally try flashing using an older      |
|                                              | mode. All other LED's are off.                   | firmware version.                             |
|                                              | FC 102, FC 202, FC 300 series, OEM versions      |                                               |
|                                              | of the FC series and AAF005 will flash all 3     |                                               |
|                                              | LEDs when entering service mode, otherwise       |                                               |
|                                              | green LEDs flashes when executing a              |                                               |
|                                              | command.                                         |                                               |
| The Software Upgrader fails to identify the  | When activating the Software Upgrader, it        | The frequency converter communication         |
| frequency converter.                         | won't find the frequency converter and           | settings might be wrong.                      |
|                                              | displays the message "Couldn't identify          | From MCT 10 Set-up Software, open the         |
|                                              | drive!".                                         | Fieldbus Configuration dialog (right click on |
|                                              |                                                  | the serial fieldbus in the Network tree, and  |
|                                              |                                                  | choose Configure Bus. Alternative the         |
|                                              |                                                  | Windows assigned COM port can be              |
|                                              |                                                  | identified from the Device Manager)           |
|                                              |                                                  | Check that the COM Port number and Baud       |
|                                              |                                                  | rate are correct. Frequency converter default |
|                                              |                                                  | baud rate is 9600.                            |
|                                              |                                                  | Check that no other applications are          |
|                                              |                                                  | blocking the COM Port number at the same      |
|                                              |                                                  | time.                                         |
| New firmware won't work and the frequency    | Software Upgrader fails to identify the          | It is required to force the frequency         |
| converter fails to start up, but won't enter | frequency converter.                             | converter into the service mode.              |
| the Service mode either.                     | The frequency converter won't start              | The frequency converter will enter the        |
|                                              | properly.                                        | Service mode and its Alarm LED will flash     |
|                                              |                                                  | slowly.                                       |
|                                              | The frequency converter doesn't enter            |                                               |
|                                              | Service mode either (its Alarm LED isn't         |                                               |
|                                              | flashing slowly).                                |                                               |

Table 1.1 Troubleshooting guidance